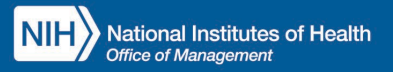

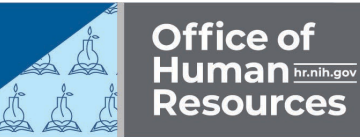

Managers and supervisors can run the NIH NBS Transaction Report, which provides helpful financial information about their employees' registrations in NIHTC classes. Follow these easy steps to run the report:

- Log into the HHS Learning Portal (LMS) through the HHS Access Management System (<u>AMS</u>).
- 2. In the LMS header area, click on the **My Team icon**. **Select Reports** in the left-hand menu.

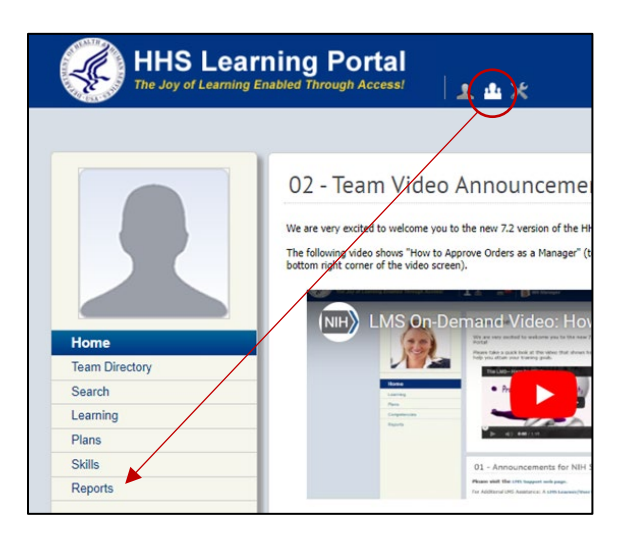

3. Type **NIH NBS** in the Name field and **click Search**. Click the **Actions link** next to the NIH NBS Transaction Report and **choose Email**.

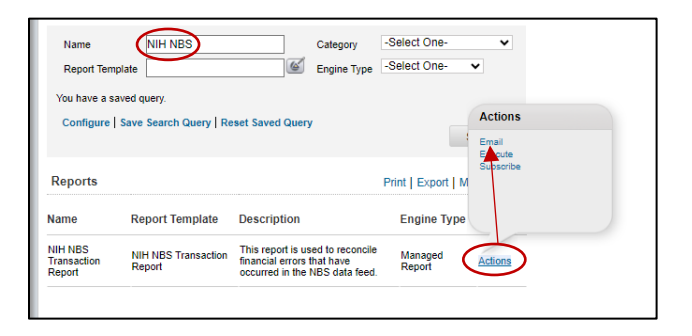

- 4. Complete the report fields:
  - To Email Address(es): Enter your email address.
  - Subject: Leave as is or change, if desired.
  - Mail Text: Insert text you would like to see in the body of the email message.
  - Report Format: **Choose** Adobe Acrobat (PDF) **or** Microsoft Excel Workbook Data Only.
  - Effective Date From: Select **Fixed Date** and **enter a date** (e.g., 10/01/2022).
  - Effective Date To: Select **Date on which report is run**.
  - Organization ID: Enter your IC code (e.g., HNA = OD's IC code).
  - Include Child Organizations: **Check the box** if you want to include all organizations within the IC.
- 5. Click the **Send** button. The report will be emailed to you.

For additional assistance, visit the <u>LMS Support website</u> or submit a ticket to the <u>HR Systems</u> <u>Support Help Desk.</u>

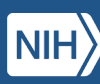

2